## Customize the Tax Receipt Thank You Note

Last Modified on 05/28/2025 7:46 am EDT

After customizing your tax receipt email template, be sure to review and customize the **Thank You Note** that appears at the top of the tax receipt.

| WELLNESS AVENUE<br>186 Spadina Avenue, Units 1-5<br>Toronto ON M5T3B2<br>CA | Wellness<br>Avenue                                          |
|-----------------------------------------------------------------------------|-------------------------------------------------------------|
| Ben Geller                                                                  |                                                             |
| Igaluit NU X0A 0H0                                                          |                                                             |
| CA                                                                          |                                                             |
| keeping, please find your official tax receipt. If you have ques<br>us.     | stions about your donation, do not hesitate to reach out to |
|                                                                             |                                                             |
|                                                                             |                                                             |
|                                                                             |                                                             |
|                                                                             |                                                             |
| Official Tax Receipt For Income Tax Purposes                                |                                                             |

- 1. To access Settings, click on the gear icon in the top-right corner of your account.
- 2. Select Tax Receipting.

| CharityOS  | < >                                                            |                                                                 | 🕸 Wellness Avenue 🗸                          |
|------------|----------------------------------------------------------------|-----------------------------------------------------------------|----------------------------------------------|
| Essentials | Settings                                                       |                                                                 |                                              |
| 2 Contacts | I                                                              | <u>\$</u>                                                       | ٤                                            |
| Donations  | Tax Receipting Configure and manage your tax receipt settings. | Donations Customize your donation form fields.                  | Contacts Customize your contact form fields. |
|            |                                                                |                                                                 |                                              |
|            | 🕑<br>Import data (Beta)                                        | Subscription                                                    |                                              |
|            | Import contact and donation data from a file.                  | View, update, and manage your subscription and billing details. |                                              |
|            |                                                                |                                                                 |                                              |
|            |                                                                |                                                                 |                                              |
|            |                                                                |                                                                 |                                              |
|            |                                                                |                                                                 |                                              |
|            |                                                                |                                                                 |                                              |
|            |                                                                |                                                                 |                                              |

- **3.** Switch to the *Templates* tab by selecting it from the tabs at the top.
- 4. Click the pencil icon next to the template you want to customize.

| CharityOS                             |                         | \$<br>Wellness Avenue $$ |
|---------------------------------------|-------------------------|--------------------------|
| Essentials<br>a Contacts<br>bonations | Tax receipting settings |                          |
|                                       | Template                | ¢                        |
|                                       | Aggregate receipt       | 0                        |
|                                       | Individual Receipt      | ø                        |
|                                       |                         |                          |

- 5. Click on the Thank you note tab.
- 6. Select the language and customize the Thank You message that appears at the top of the tax receipt.

1.

| Tax receipting settings                                                                                               |                                                                                                    |  |  |  |
|----------------------------------------------------------------------------------------------------|----------------------------------------------------------------------------------------------------|--|--|--|
| K Back to tax receipt t                                                                                               | emplates                                                                                                    |  |  |  |
| Tax receipt email                                                                                                    | Thank you note                                                                                                    |  |  |  |
| English French                                                                                                    |                                                                                                    |  |  |  |
| Thank You message                                                                                                    |                                                                                                    |  |  |  |
| Thank you for giving ger<br>fulfill our mission. To ass<br>official tax receipt. If you<br>hesitate to reach out to p | erously. Your support is critical to helping us<br>ist with your record keeping, please find your<br>I have questions about your donation, do not<br>US. |  |  |  |
| You have 103 of 350 c                                                                                                 | naracters remaining                                                                                                    |  |  |  |

7. Click Save changes to save your customization.